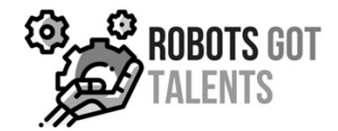

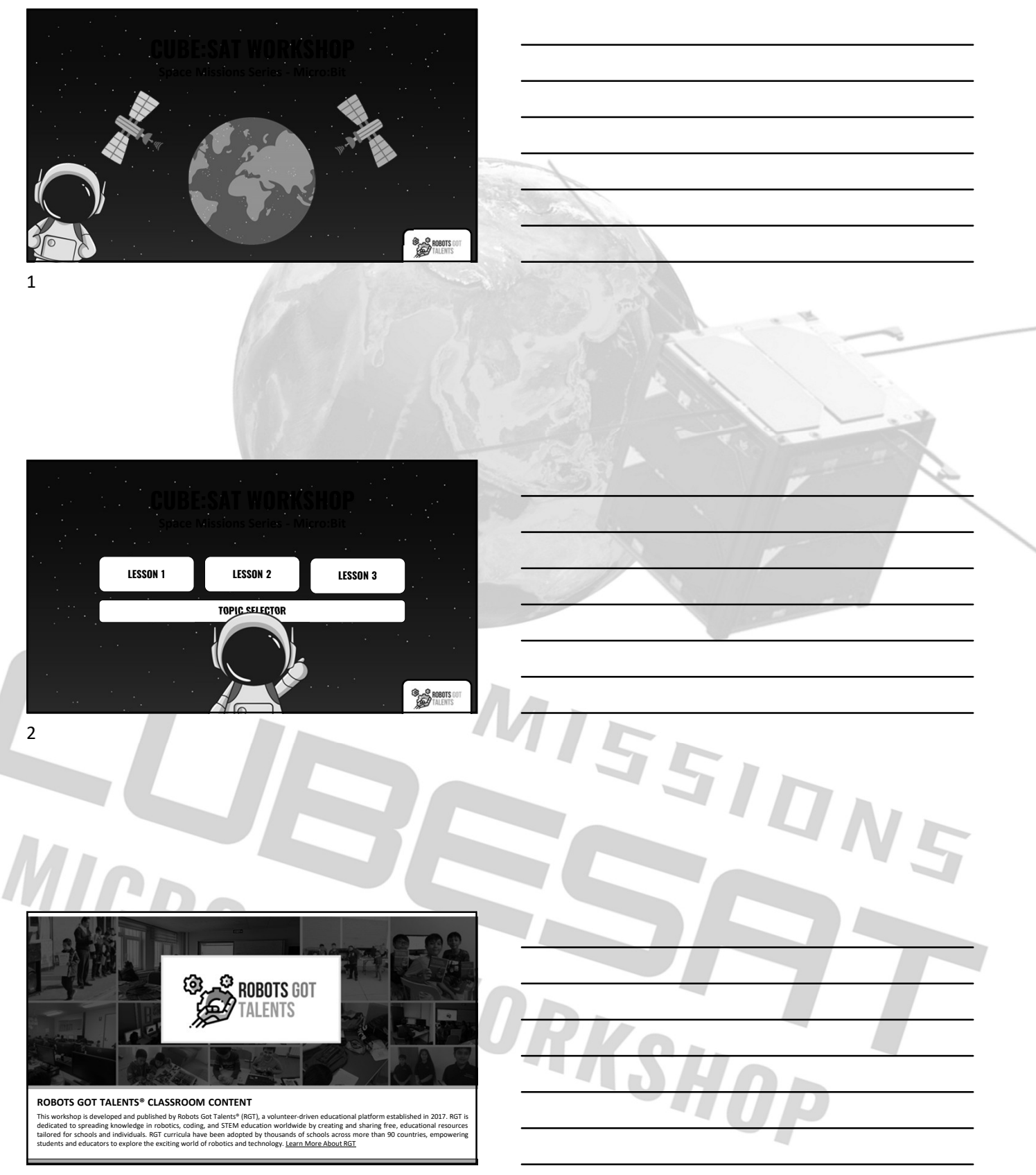

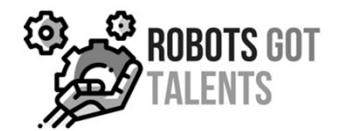

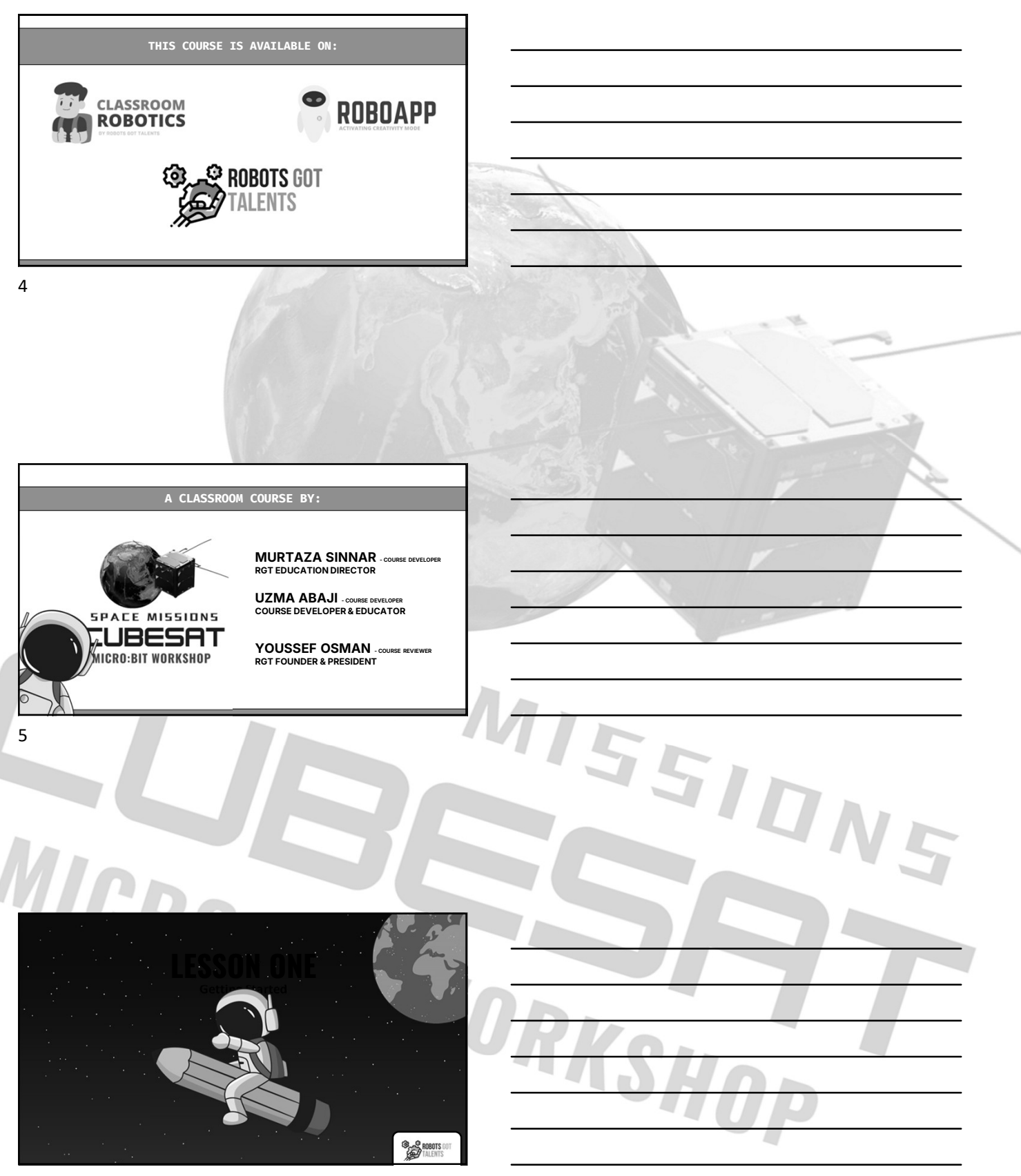

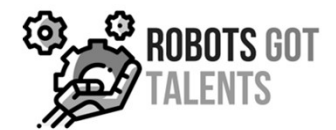

<u>5</u>510N5

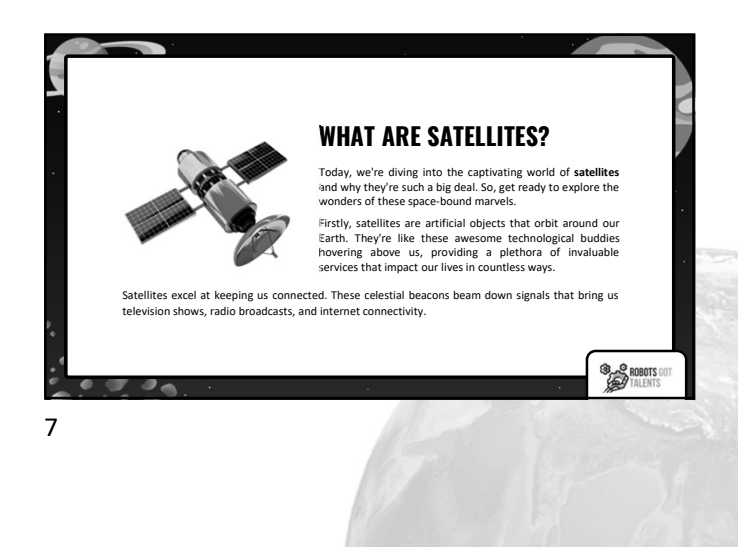

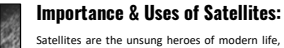

Satellites are the unsung heroes of modern life, serving as orbiting wonders with specific missions. These artificial marvels circling the Earth fulfill diverse functions. From enabling communication and navigation to predicting weather, conducting scientific research, and monitoring activities.

Their magic lies in transmitting and receiving signals, collecting vital data, capturing Earth's images, and bridging distant locations. With their power to connect the world, offer precise positioning, and deliver accurate forecasts, satellites have transformed, transportation, telecommunications, and environmental monitoring.

ROBOTS GOT TALENTS

## **UNDERSTANDING CUBESATS**

CubeSats are small, cube-shaped satellites designed within a 10cm structure. They provide an affordable way for universities and research institutions to participate in space exploration. CubeSats serve various purposes, including scientific research, Earth observation, and education.

They are often launched alongside larger satellites and operate in constellations, performing tasks such as weather monitoring, wildlife tracking, and collecting climate data. Some CubeSats have cameras and sensors for Earth imaging and came molection. and space exploration

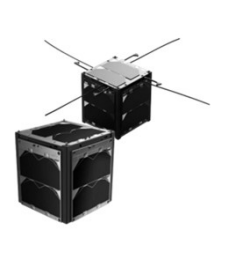

8

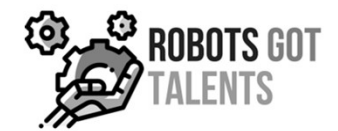

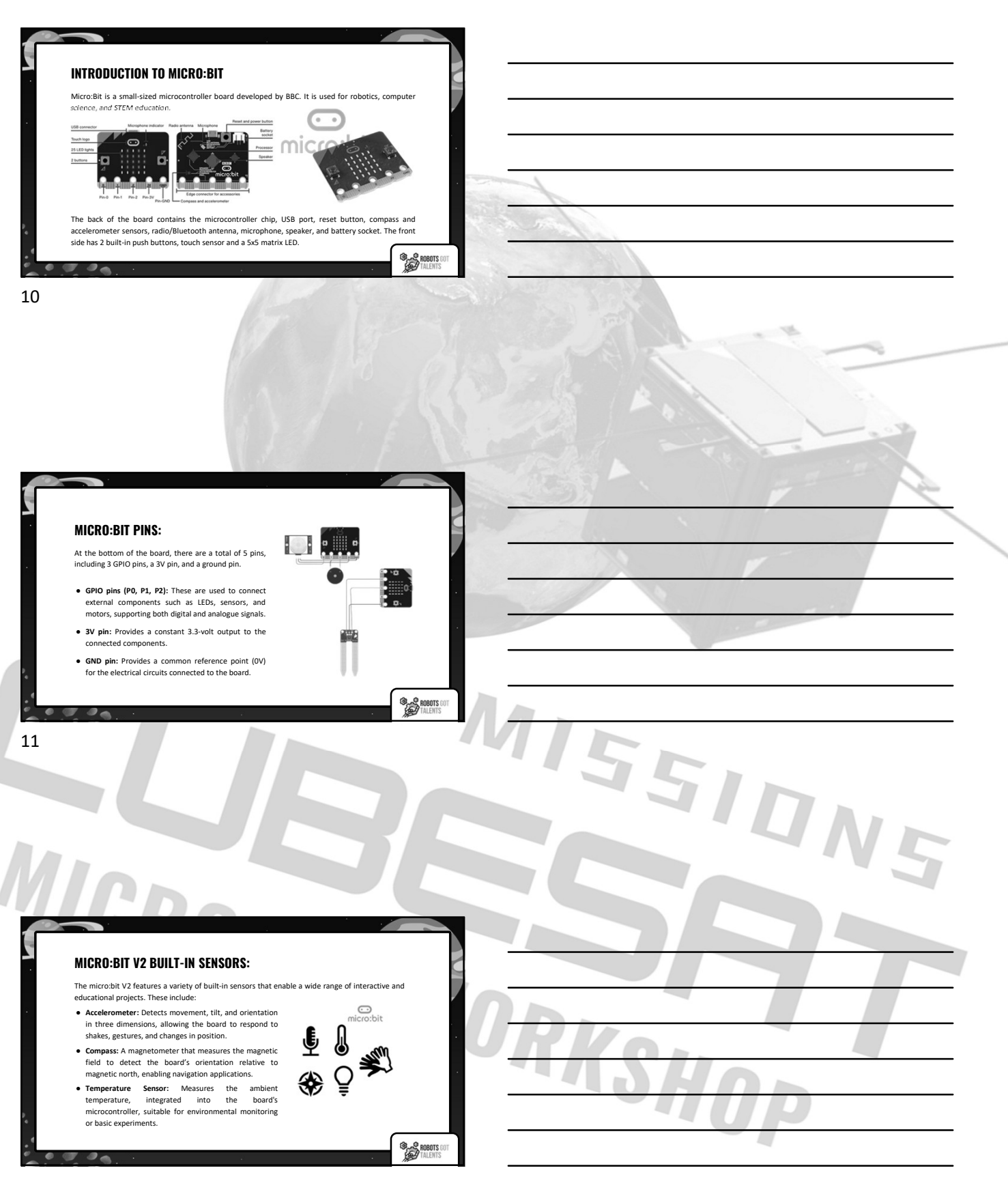

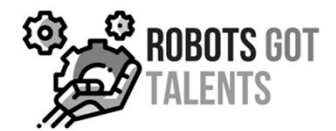

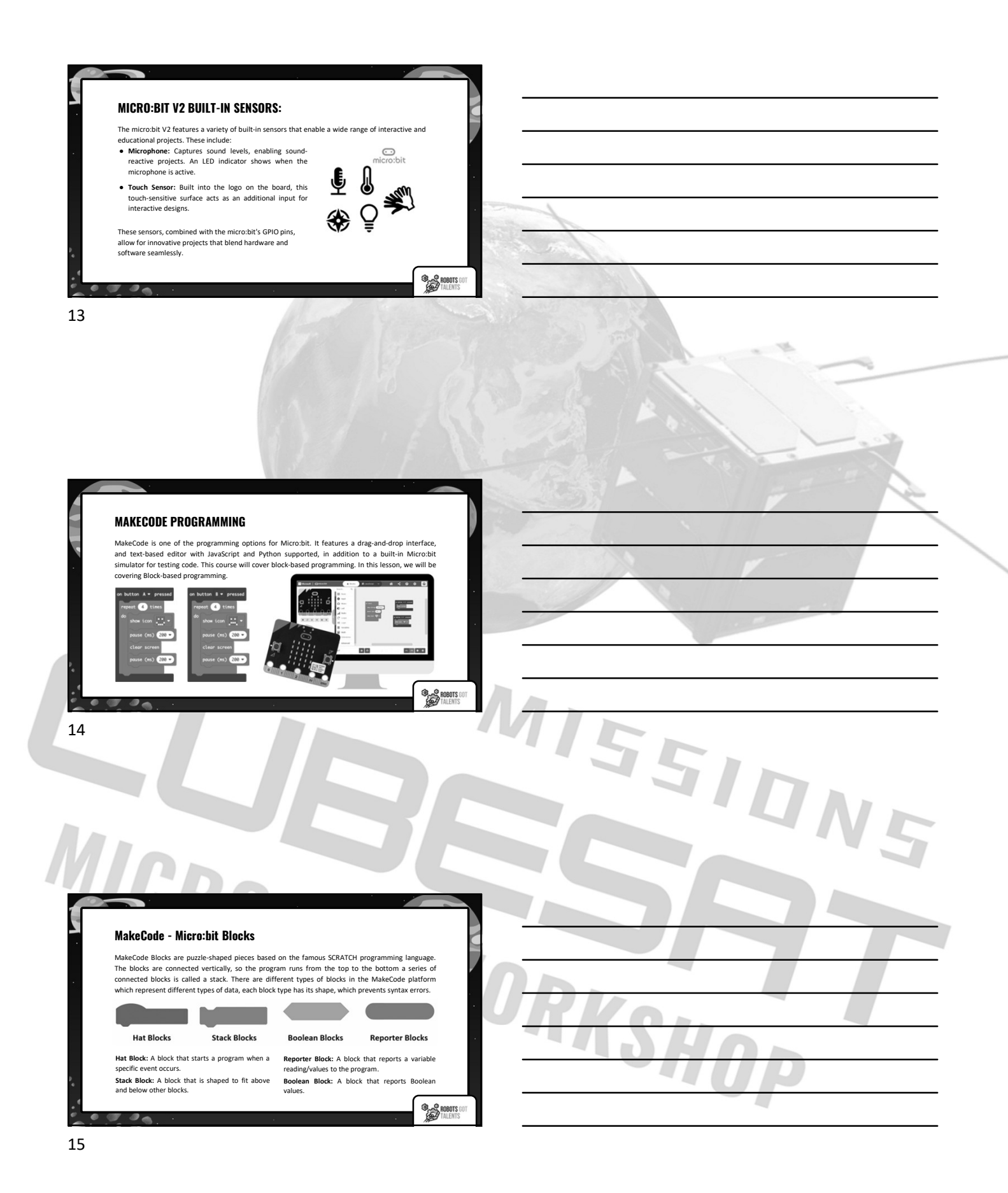

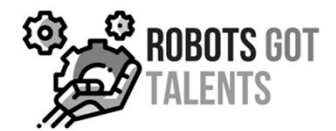

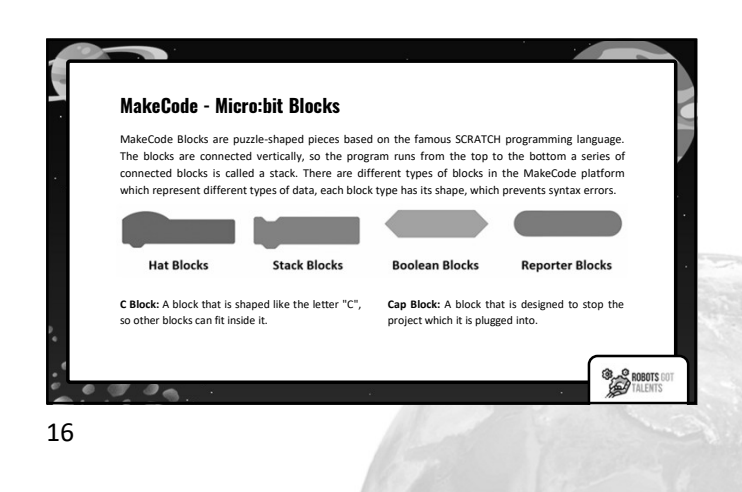

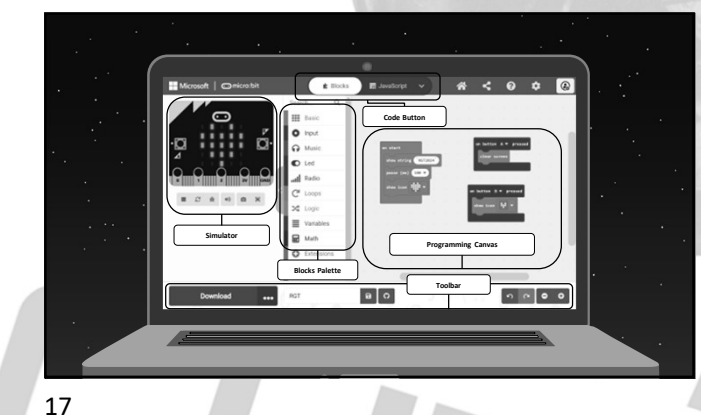

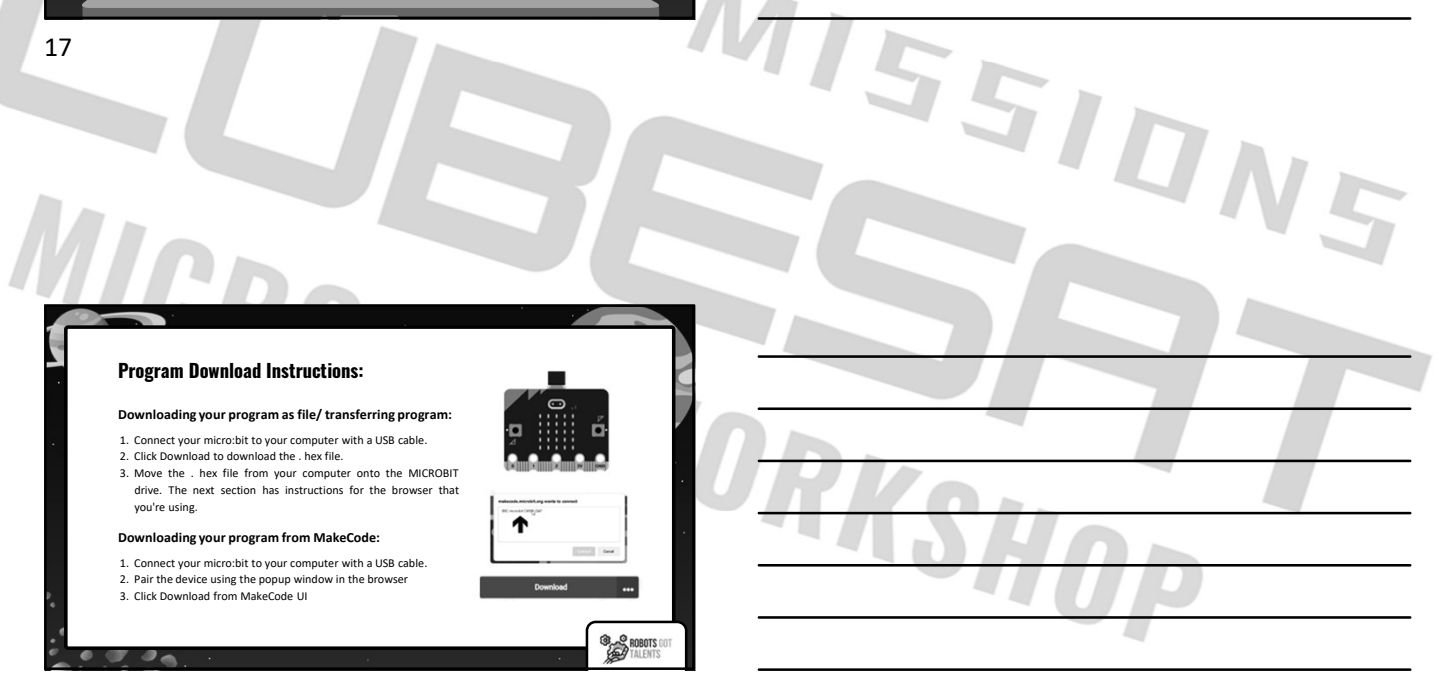

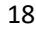

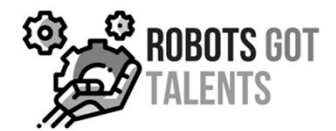

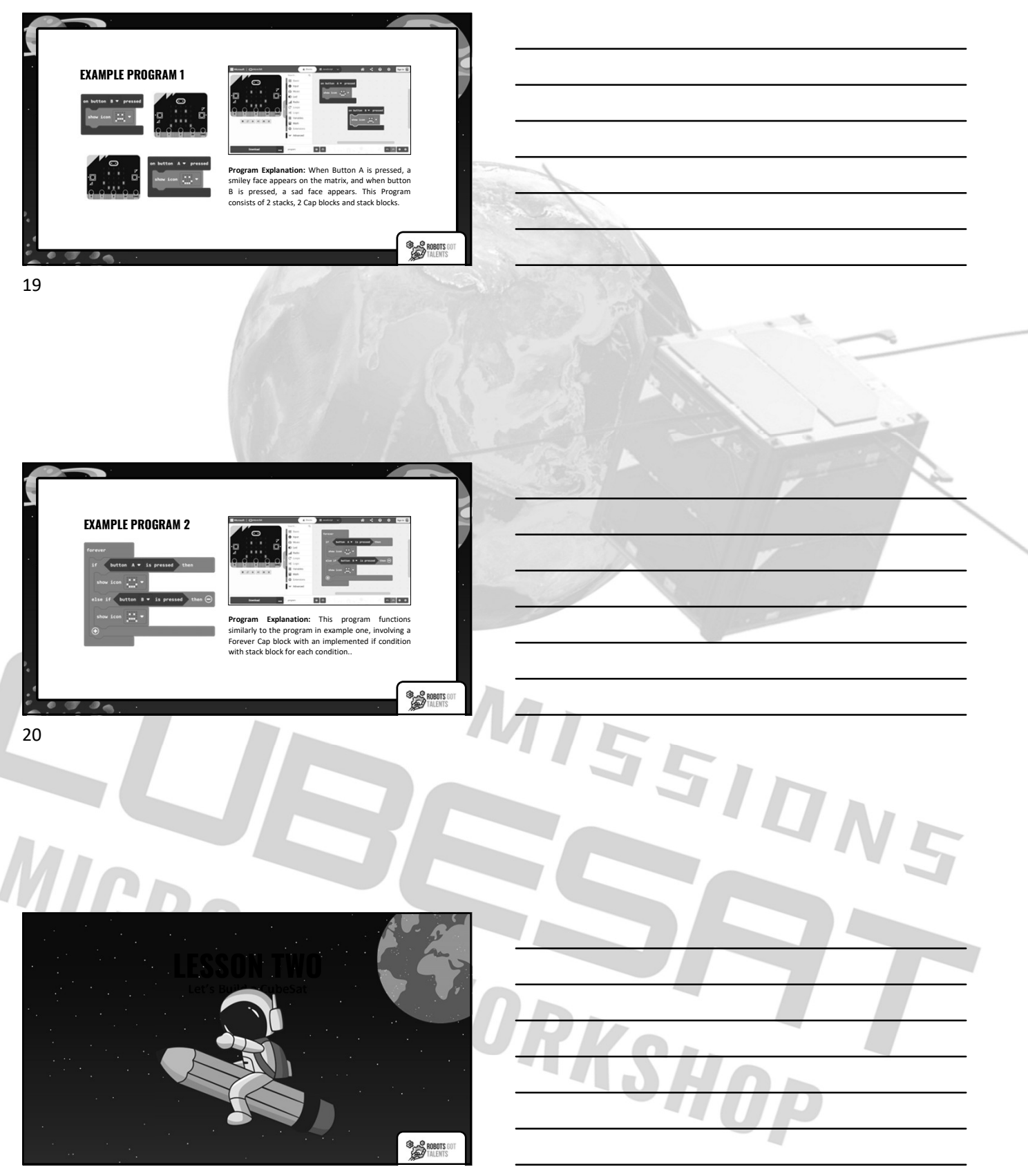

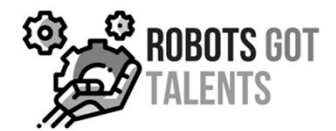

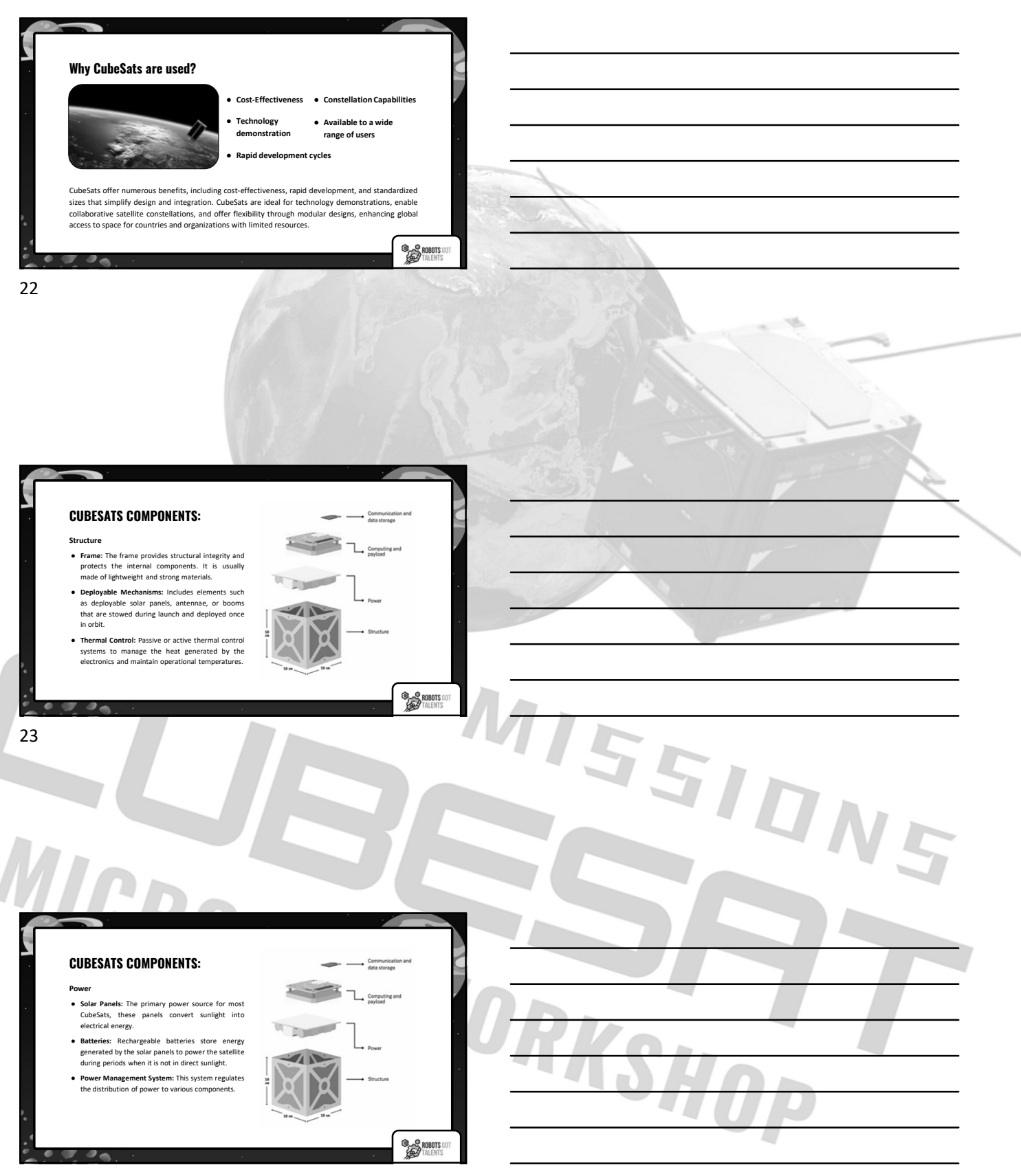

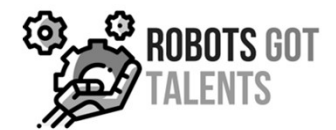

## CUBESATS COMPONENTS:

## Computing & Payload

- Computing Components: Central Processing Unit, Microcontrollers
- Scientific Instruments: Depending on the mission, these could include cameras, spectrometers, magnetometers, or other sensors to collect data.
- Experiment Modules: For educational or experimental missions, the payload might include components to test new technologies or conduct scientific experiments.

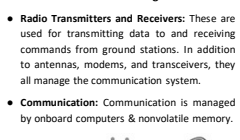

Communication & Data Storage

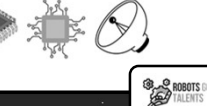

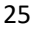

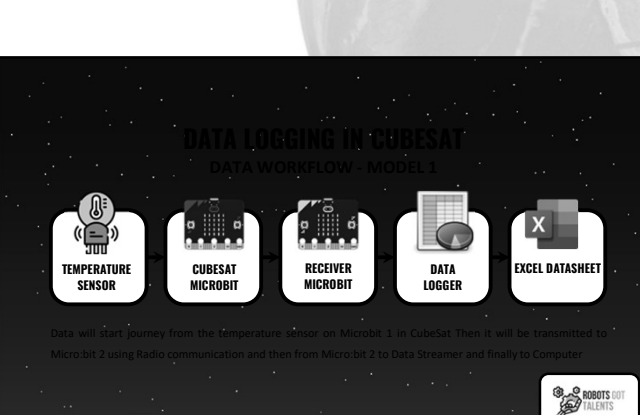

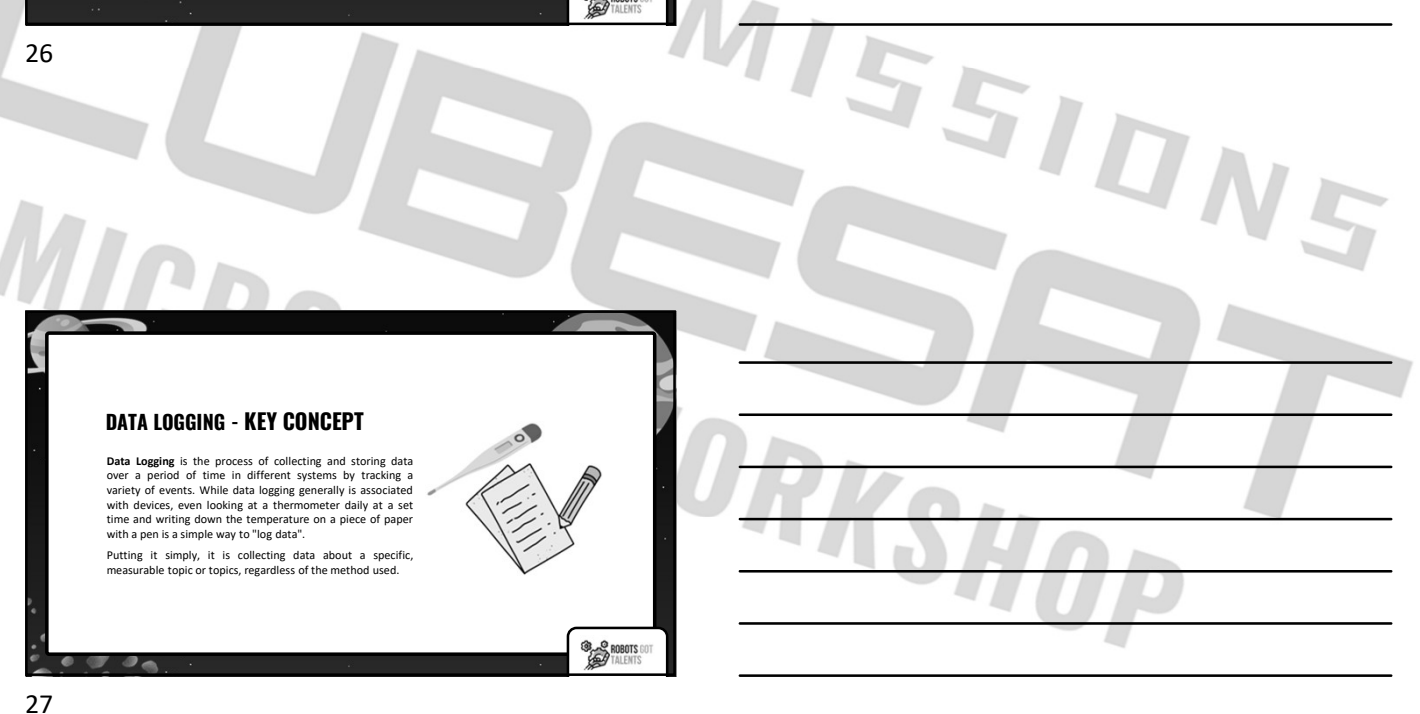

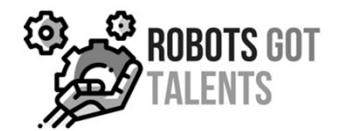

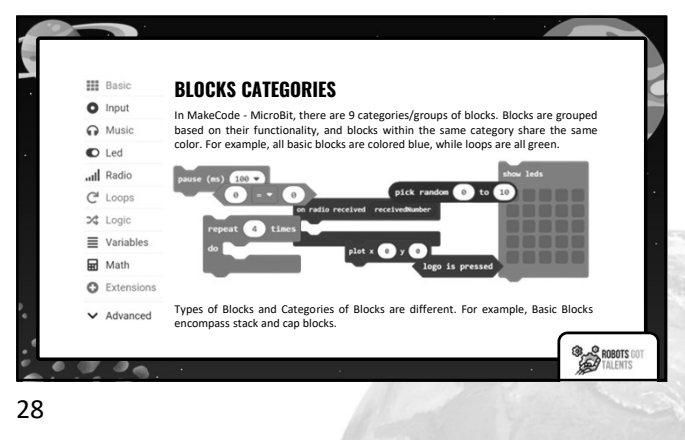

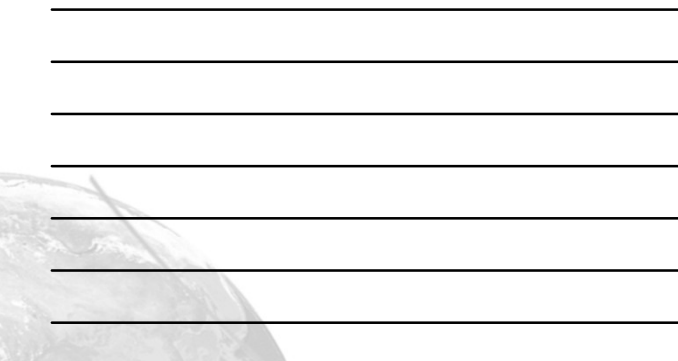

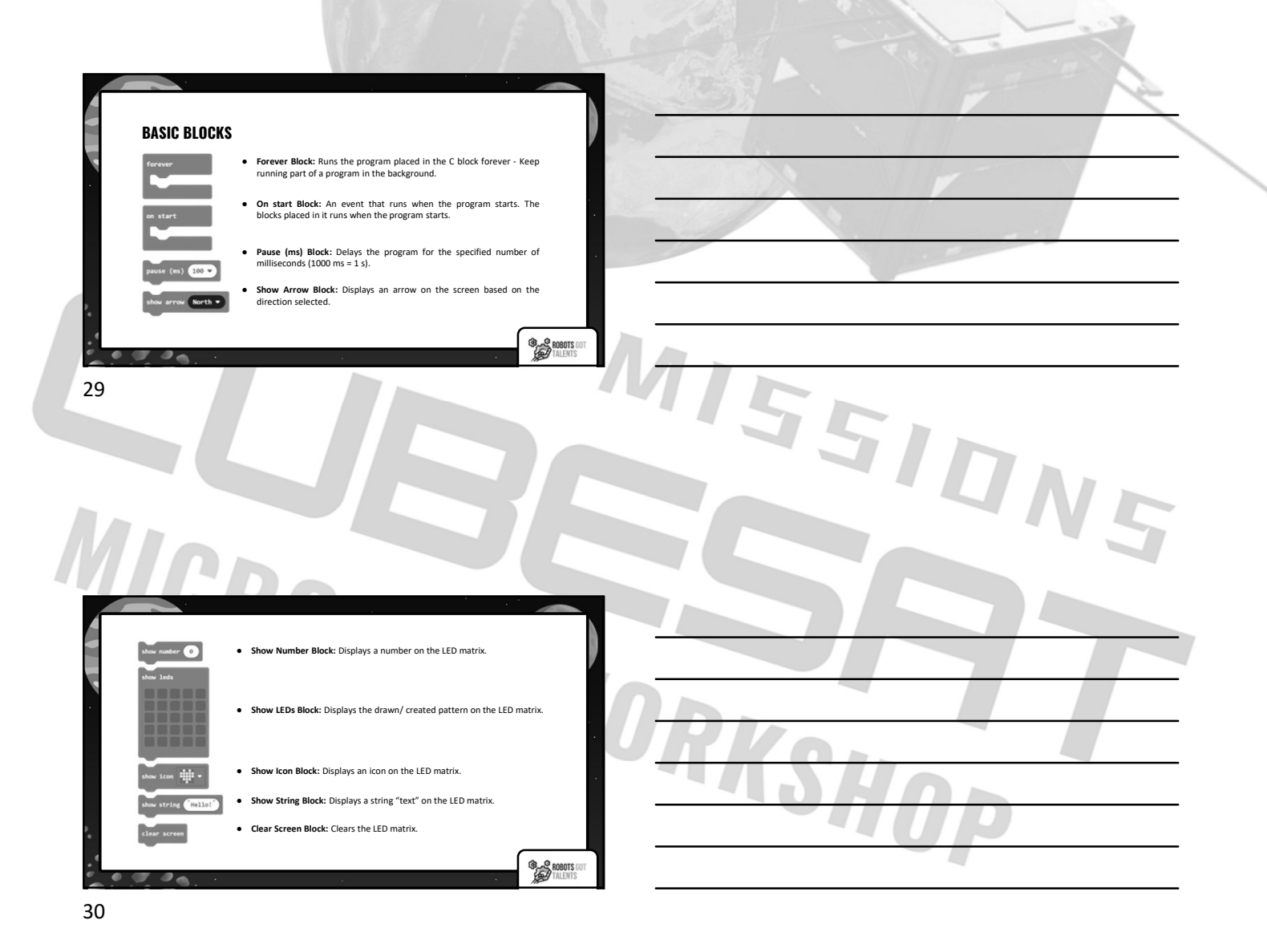

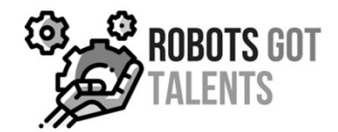

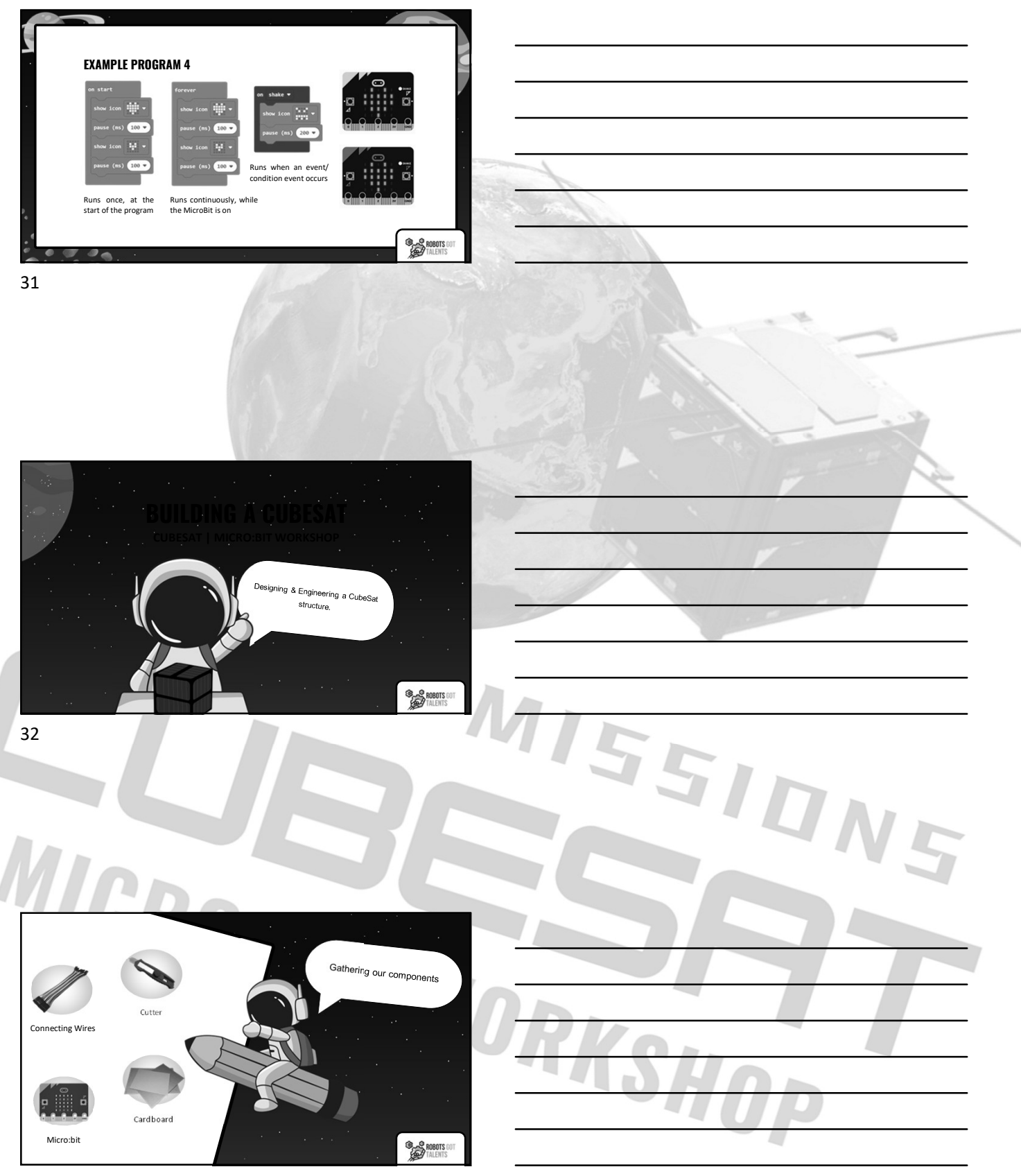

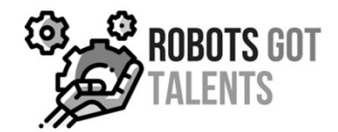

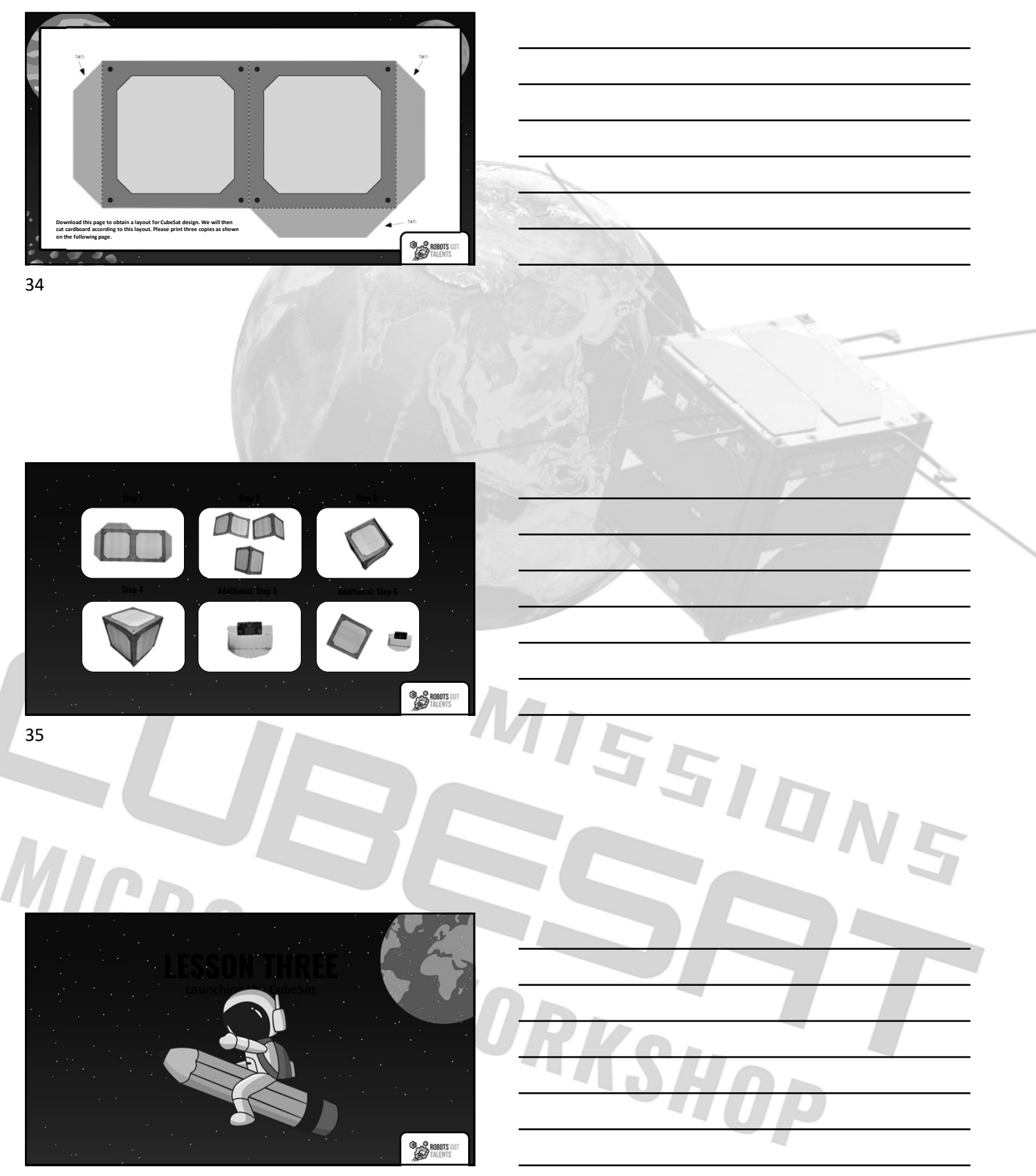

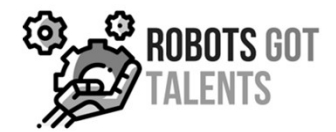

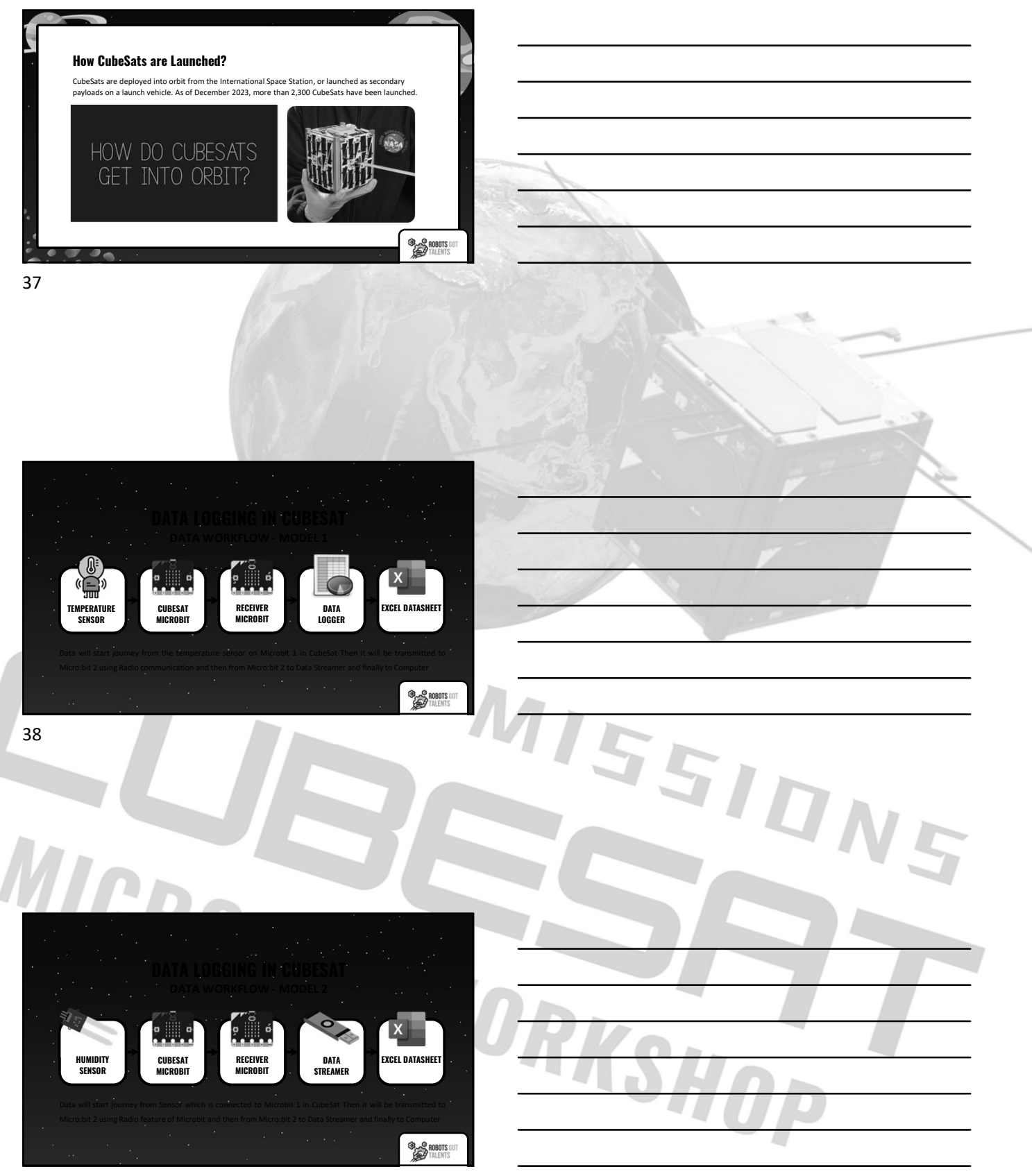

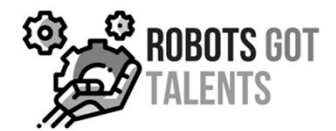

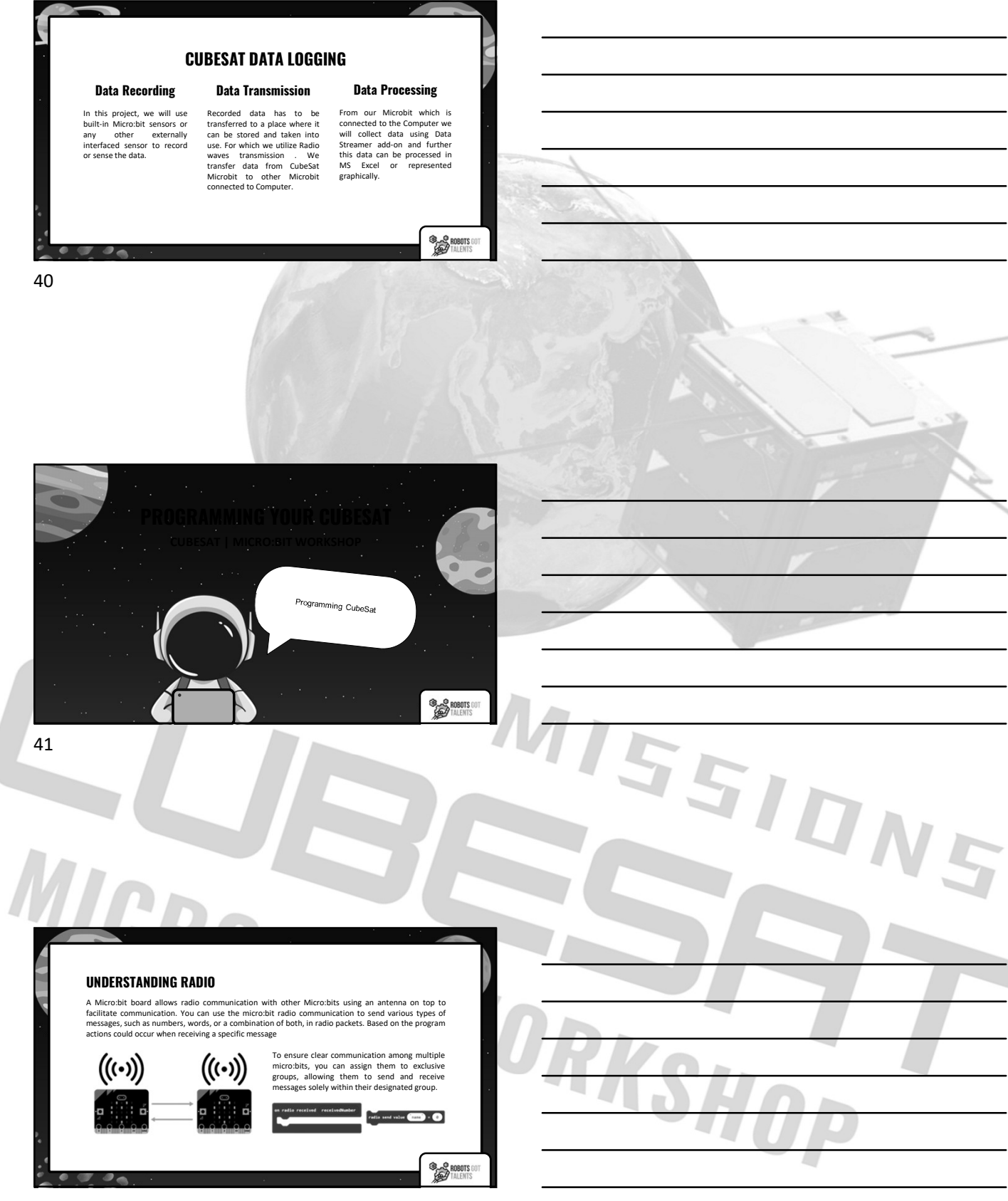

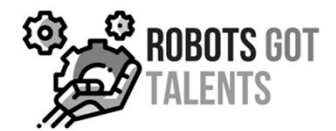

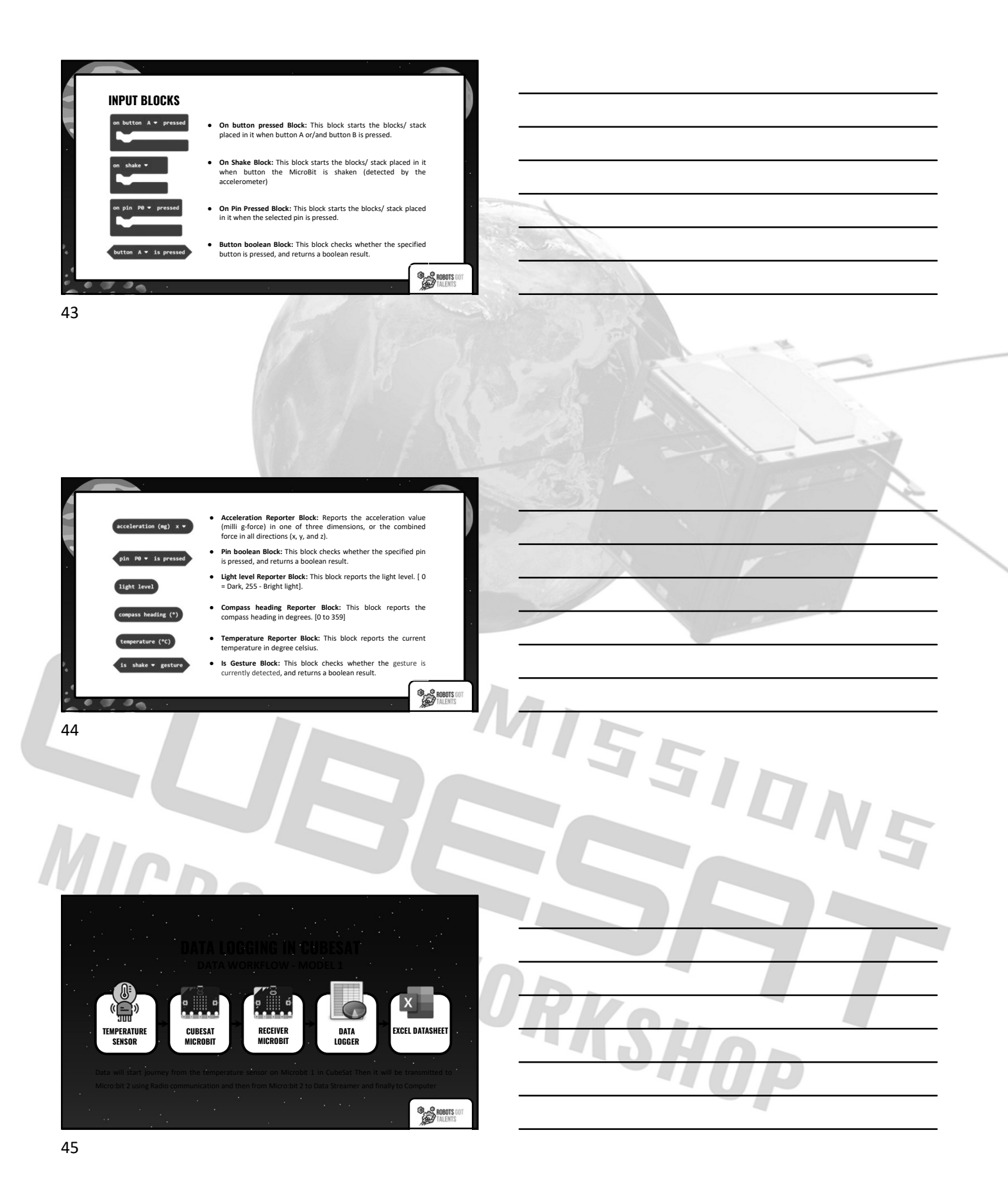

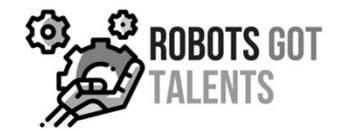

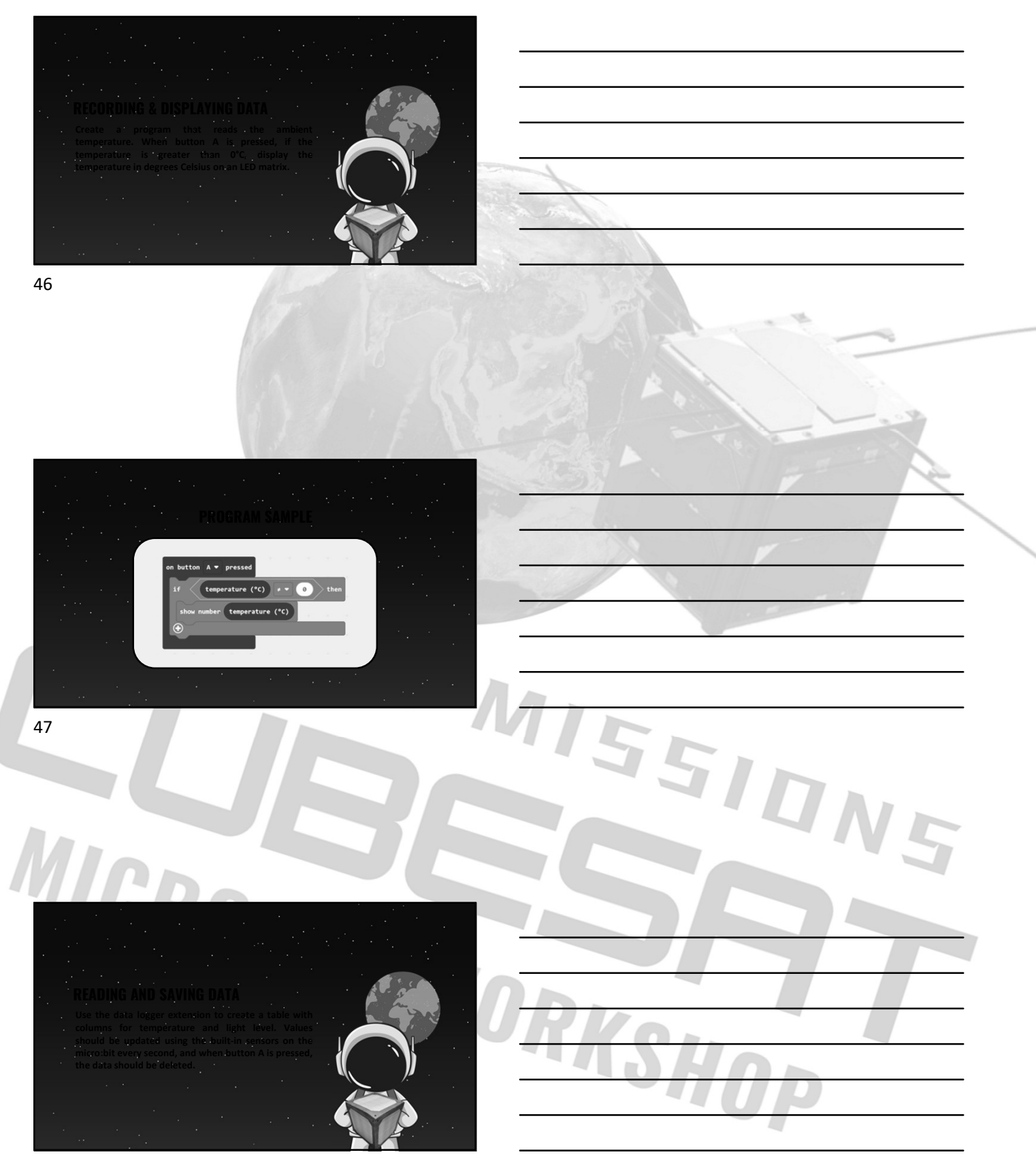

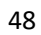

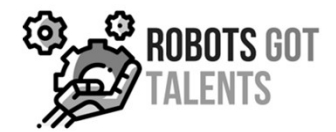

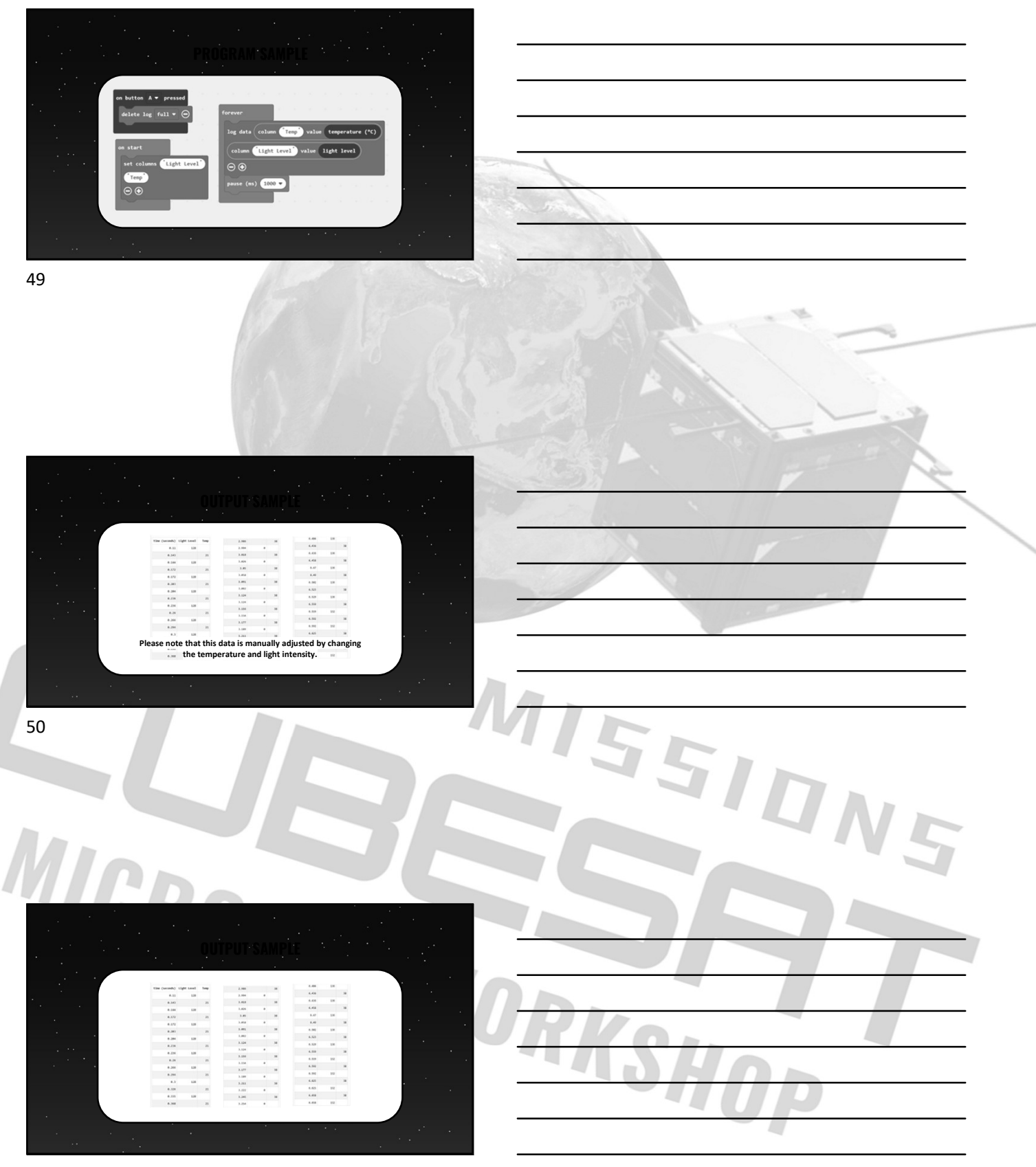

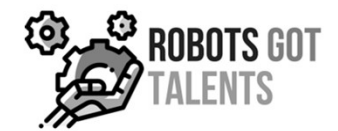

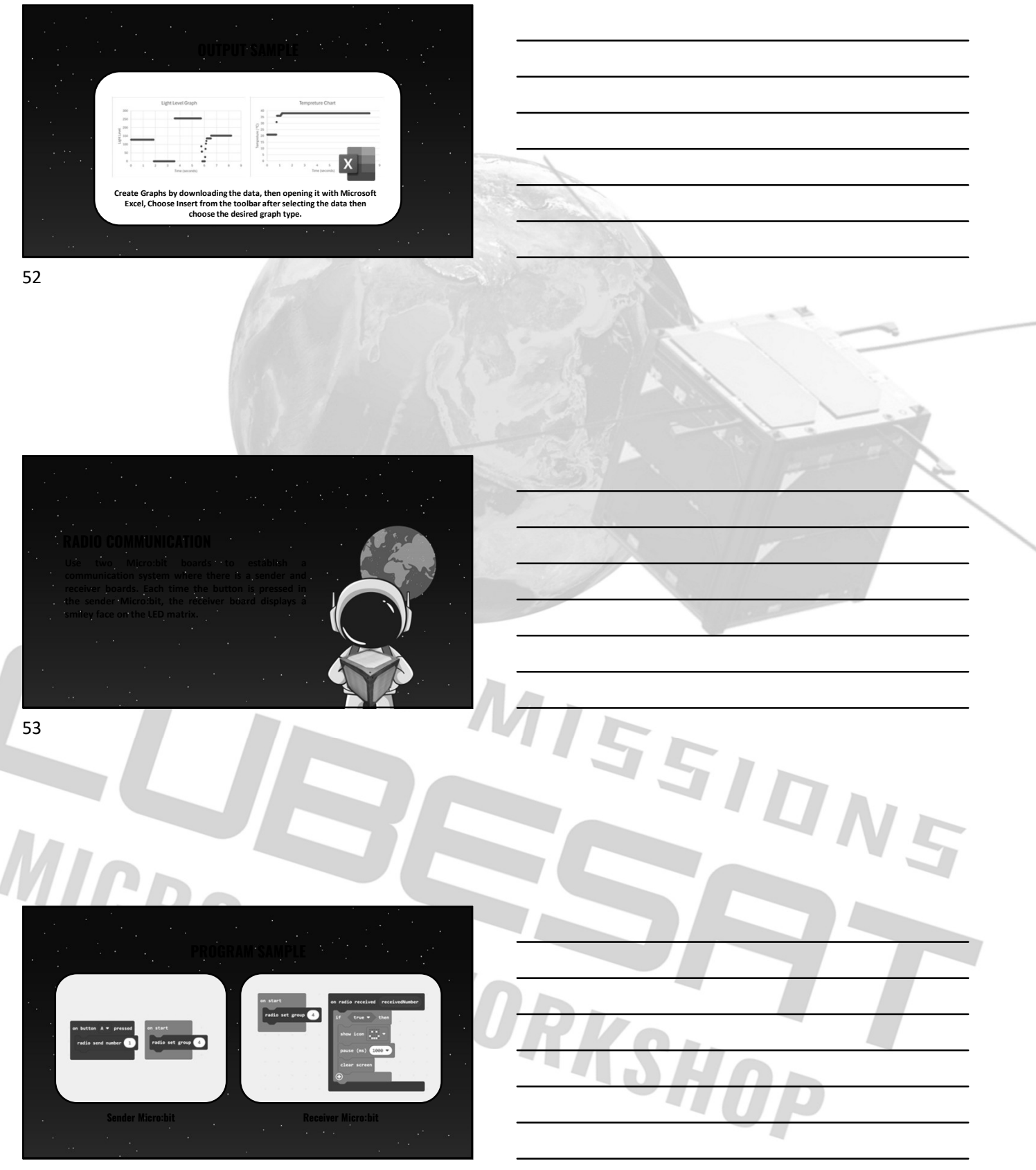

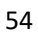

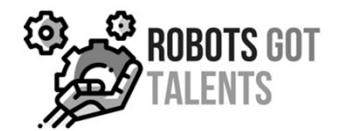

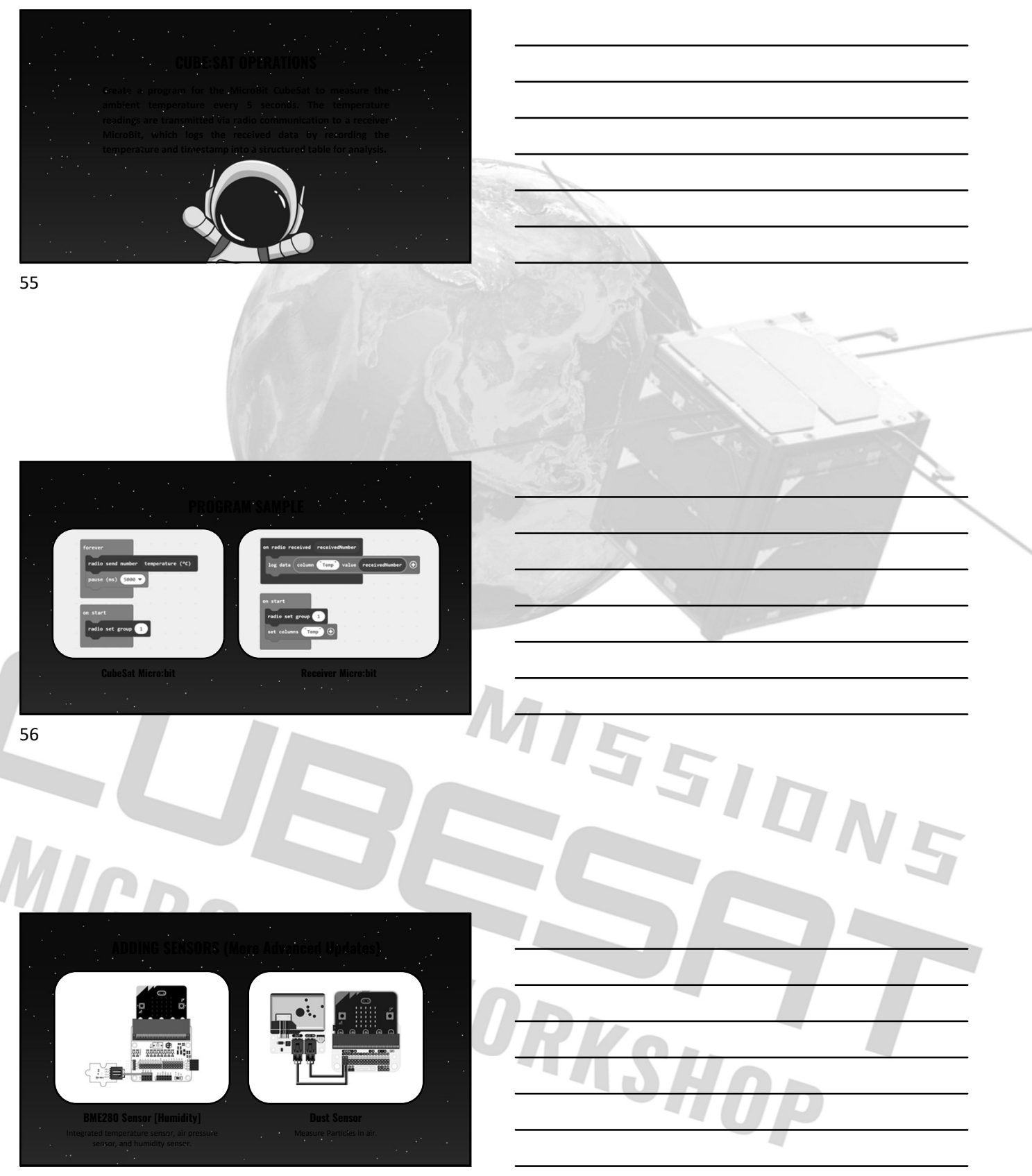

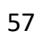

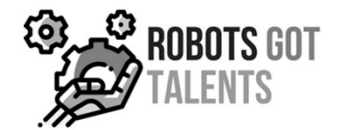

5510N5

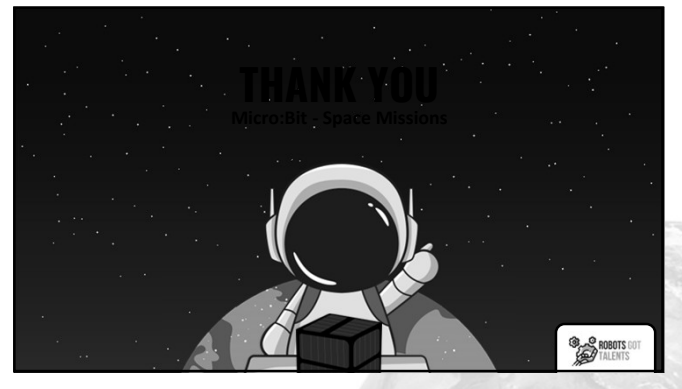

58

|                                             |                                       |                                     | <u>.</u>                           |                                       |  |
|---------------------------------------------|---------------------------------------|-------------------------------------|------------------------------------|---------------------------------------|--|
|                                             |                                       | MICRO:BIT WORKSHOP                  |                                    |                                       |  |
|                                             |                                       |                                     |                                    |                                       |  |
| What are satellites                         | Uses of satellites                    | Introduction to CubeSats            | Why CubeSats are used              | CubeSats components                   |  |
| Understanding Micro:Bit                     | micro:bit pins                        | micro:bit built in sensors          | MakeCode programming               | MakeCode Blocks types                 |  |
| Program Download<br>instructions            | Example Program 1                     | Example Program 2                   | Example Program 3                  | CubeSats operations                   |  |
| Data Logging                                | Blocks categories                     | Basic blocks                        | Input blocks                       | Radio Communication                   |  |
| Building a CubeSat                          | How CubeSats are<br>launched          | Data Logging in CubeSat<br>Model 1  | Data Logging in CubeSat<br>Model 2 | Data Logging in CubeSat               |  |
| Programming: Recording<br>& Displaying data | Programming: Reading &<br>Saving data | Programming: Radio<br>Communication | Programming: CubeSat<br>Operations | Programming: More<br>advanced sensors |  |
|                                             |                                       |                                     |                                    |                                       |  |
|                                             |                                       |                                     |                                    |                                       |  |

MICRO:BIT WORKSHOP